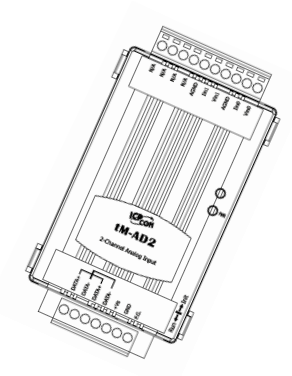

Quick Start for tM-AD2

Dec 2015, Version 1.0.0

### **Congratulations!**

Congratulations on purchasing the tM-AD2 the most popular automation solution for remote monitoring and control applications. This Quick Start Guide will provide information needed to get started with the tM-AD2. Please also consult the User Manual for detailed information on the setup and use of the tM-AD2.

### What's in the shipping box?

In addition to this guide, the shipping box includes the following items:

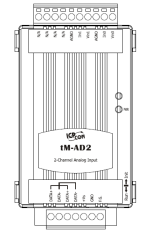

tM-AD2

### **Technical Support**

ICP DAS Website
http://www.icpdas.com/

# Understanding the Hardware Specifications and Wiring Diagrams

Before installing the hardware, you should have a basic understanding of hardware specification and the wiring diagrams.

### **System Specifications :**

### System Specifications .

| Communication                             |                                                            |  |  |  |  |  |
|-------------------------------------------|------------------------------------------------------------|--|--|--|--|--|
| Interface                                 | RS-485                                                     |  |  |  |  |  |
| Format                                    | (N, 8, 1), (N, 8, 2), (O, 8, 1), (E, 8, 1)                 |  |  |  |  |  |
| Baud Rate                                 | 1200 ~ 115200 bps                                          |  |  |  |  |  |
| Protocol                                  | DCON, Modbus/RTU, Modbus/ASCII                             |  |  |  |  |  |
| Dual Watchdog                             | Yes, Module (2.3 seconds),<br>Communication (Programmable) |  |  |  |  |  |
| LED Indicators                            |                                                            |  |  |  |  |  |
| Power                                     | 1 LED as Power Indicator                                   |  |  |  |  |  |
| Isolation                                 |                                                            |  |  |  |  |  |
| Intra-module Isolation,<br>Field-to-Logic | 3000 V <sub>DC</sub>                                       |  |  |  |  |  |
| EMS Protection                            |                                                            |  |  |  |  |  |
| ECD / IEC (1000 4 3)                      | ±4 kV Contact for Each Terminal                            |  |  |  |  |  |
| ESD (IEC 01000-4-2)                       | ±8 kV Air for Random Point                                 |  |  |  |  |  |
| EFT (IEC 61000-4-4)                       | ±4 kV for Power                                            |  |  |  |  |  |
| Surge (IEC 61000-4-5)                     | ±3 kV for Power                                            |  |  |  |  |  |
| Power Requirements                        |                                                            |  |  |  |  |  |
| Reverse Polarity Protection               | Yes                                                        |  |  |  |  |  |
| Powered from Terminal Block               | Yes, 10 ~ 30 Voc                                           |  |  |  |  |  |
| Consumption                               | 0.8 W Max.                                                 |  |  |  |  |  |
| Mechanical                                |                                                            |  |  |  |  |  |
| Dimensions (W x L x H)                    | 52 mm x 98 mm x 27 mm                                      |  |  |  |  |  |
| Installation                              | DIN-Rail Mounting                                          |  |  |  |  |  |
| Environment                               |                                                            |  |  |  |  |  |
| Operating Temperature                     | -25 ∾ +75°C                                                |  |  |  |  |  |
| Storage Temperature                       | -30 ∾ +75°C                                                |  |  |  |  |  |
| Humidity                                  | 10 ~ 95% RH, Non-condensing                                |  |  |  |  |  |

Copyright © 2015 ICP DAS Co., Ltd. All Rights Reserved. E-mail: service@icpdas.com

### I/O Specifications :

### I/O Specifications

| Analog Input                      |             |                                                                            |  |  |  |
|-----------------------------------|-------------|----------------------------------------------------------------------------|--|--|--|
| Input Channels                    |             | 2 Single-ended                                                             |  |  |  |
| Туре                              |             | 0 ~ 500 mV, 0 ~ 1 V, 0 ~ 2.5 V, 0 ~ 5 V,<br>0 ~ 10 V, 0 ~ 20 mA, 4 ~ 20 mA |  |  |  |
|                                   | Normal Mode | 14-bit                                                                     |  |  |  |
| Resolution                        | Fast Mode   | 12-bit                                                                     |  |  |  |
| Compling Date                     | Normal Mode | 10 Hz total                                                                |  |  |  |
| Sampling Rate                     | Fast Mode   | 200 Hz total                                                               |  |  |  |
| Accuracy                          | Normal Mode | +/-0.1%                                                                    |  |  |  |
| ACCUIACY                          | Fast Mode   | +/-0.5%                                                                    |  |  |  |
| Zero Drift                        |             | +/-20 uV/°C                                                                |  |  |  |
| Span Drift                        |             | +/-25 ppm/°C                                                               |  |  |  |
| Input Impodance                   | Voltage     | 10 ΜΩ                                                                      |  |  |  |
| Input Impedance                   | Current     | 125 Ω                                                                      |  |  |  |
| Overvoltage Protect               | ion         | 120 V <sub>DC</sub>                                                        |  |  |  |
| Overcurrent Protection            |             | Yes, 50 mA at 110 Vpc                                                      |  |  |  |
| Open Wire Detection for 4 ~ 20 mA |             | Yes                                                                        |  |  |  |

### Wire Connection :

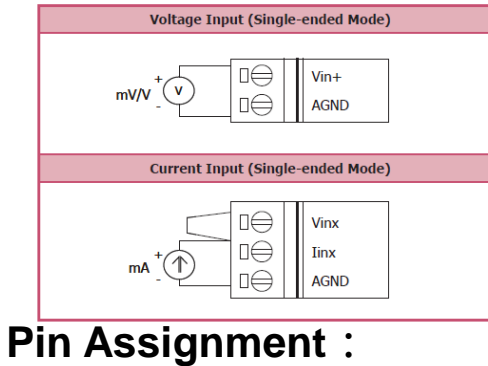

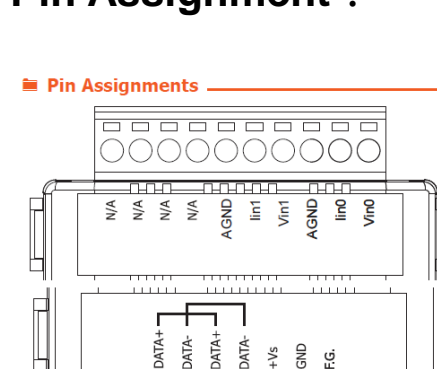

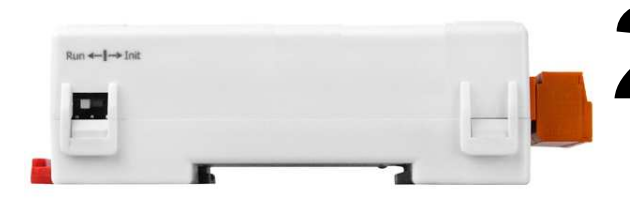

## 2 Booting the tM-Series in Init Mode

Make sure the switch placed in the "Init" position.

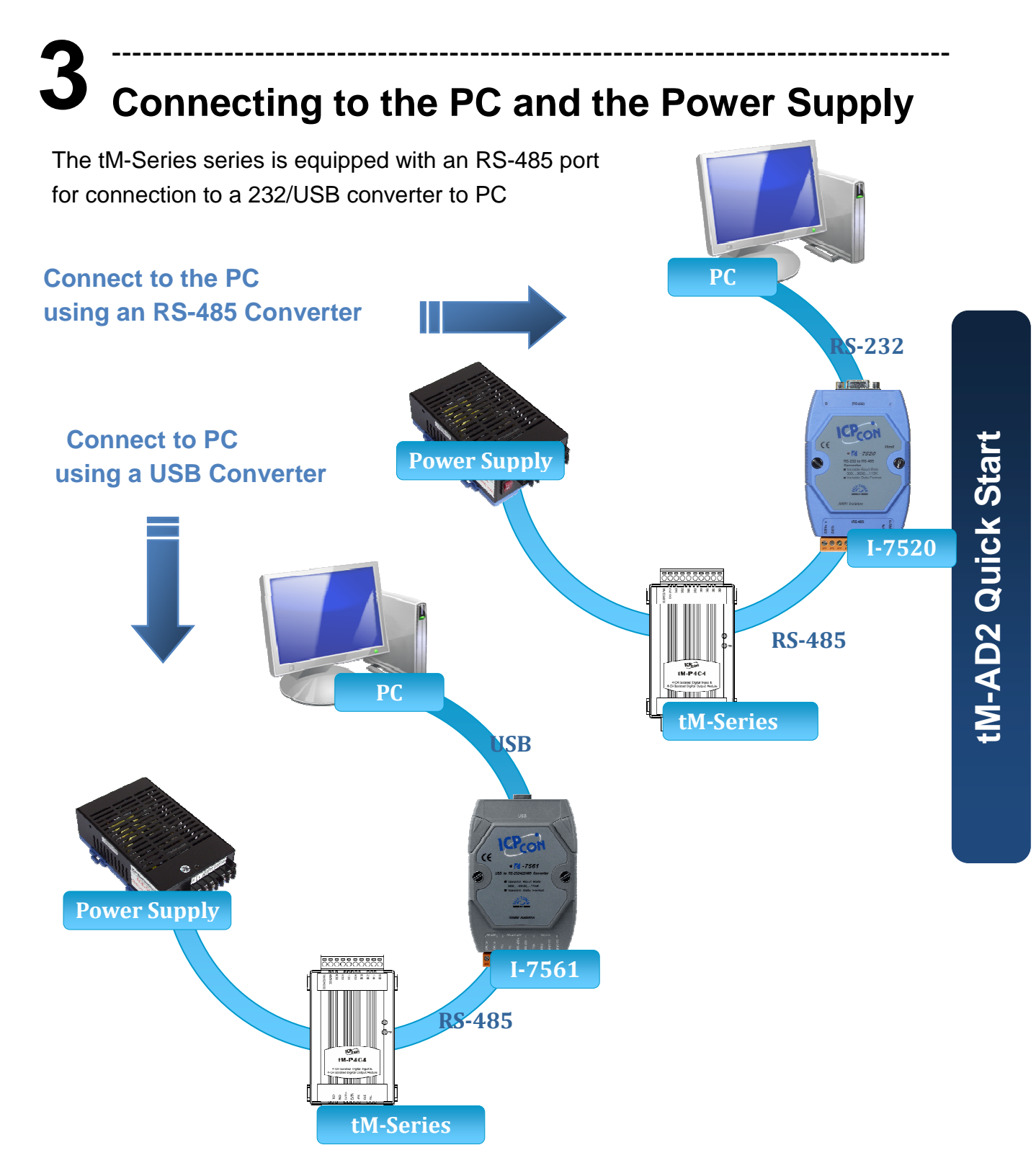

## Installing the DCON Utility

The DCON Utility is an easy-to-use tool designed to enable simple configuration of I/O modules that use the DCON protocol.

### Step 1: Locate the DCON Utility

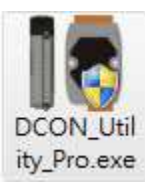

The DCON Utility can be obtained from the companion CD or from the **ICPDAS FTP site:** ftp://ftp.icpdas.com/pub/cd/8000cd/napdos/driver/dcon\_utility/

CD:\Napdos\Driver\DCON\_Utility

## Using the DCON Utility to Initialize the tM-Series Module

The tM-Series is an I/O module based on the DCON protocol, meaning that you can use the DCON Utility to easily initialize it.

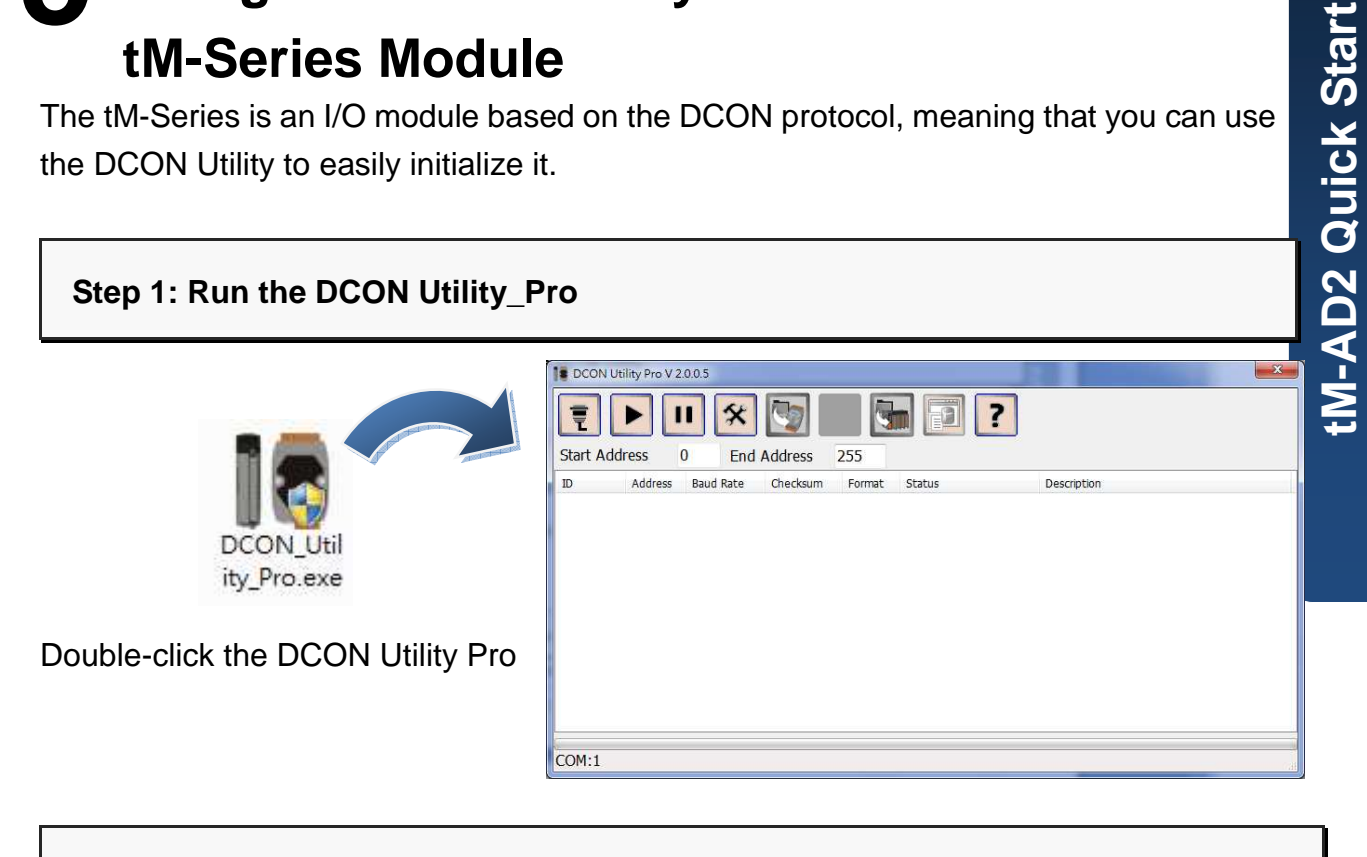

#### Step 2: Use the COM1 port to communicate with the tM-Series

Click the "COM Port" option from the menu and a dialog box will be displayed that will allow you to set the communication parameters as described in the table below.

| adress  | COM Port Timeout                   |
|---------|------------------------------------|
| Address | COM1 • 300 ms                      |
|         | Baud Rate Protocol Checksum Format |
|         | ☑ 11520 🔲 57600 🔲 38400 🗹 19200    |
|         | ☑ 9600                             |
|         | OK Cancel                          |

| Communication | Factory       |
|---------------|---------------|
| parameter     | default Value |
| Address       | 00            |
| Baud Rate     | 9600          |
| Protocol      | DCON          |
| Checksum      | Disabled      |
| Parity        | N,8,1         |
|               |               |

#### Step 3: Search for the tM-Series module

Click "Start Search" button from the toolbox to search for the tM-Series module. After the tM-Series module is displayed in the list, click "Stop Search" button.

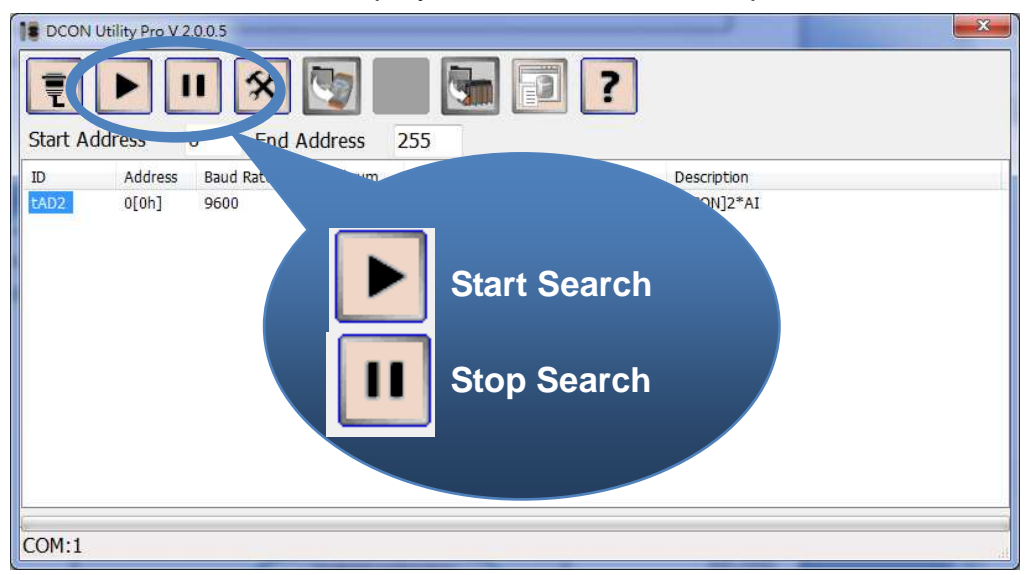

### Step 4: Connect to the tM-Series

After clicking on the name of the module in the list, a dialog box will be displayed.

| DCON Utility Pro V 2.0    | 2.0.5 | Address             | 255             | ] ] ?                |                           |  |
|---------------------------|-------|---------------------|-----------------|----------------------|---------------------------|--|
| ID Ab ress<br>tAD2 or dh] | 9600  | Checksum<br>Disable | Format<br>N,8,1 | Status<br>Remote I/O | Description<br>[DCON]2*AI |  |

### Step 5: Initialize the tM-Series module

Set the "Address" field in the dialog box to 1 and then click "Setting Module Configurations " button to save the settings.

| D2 Firmware [A106  | 1                                    | X                         |
|--------------------|--------------------------------------|---------------------------|
| Configuration AI   | About                                |                           |
| Protocol(INIT*)    | DCON 👻                               |                           |
| Address            | 0 📮 [DOH]                            |                           |
| Baud Rate(INIT*)   | 9600 👻                               |                           |
| Parity(INIT*)      | N,8,1-None Parity 🛛 👻                |                           |
| Checksum(INIT*)    | Disable 👻                            |                           |
| Analog Format      | Engineering Format 👻                 |                           |
| Sample Mode        | Fast Mode 🗸 🗸                        |                           |
| 60/50 Hz           | 60Hz 🗸                               |                           |
|                    | -                                    |                           |
| Kesponse Detay     | U ms                                 |                           |
|                    |                                      | Set Module Configurations |
|                    |                                      |                           |
|                    |                                      |                           |
| Fivit              |                                      |                           |
| EXI                |                                      |                           |
| 午 04:40 :: READ_CH | <pre>H1_AI[#00]; []; [312 ms]=</pre> | > (TimeOut)               |

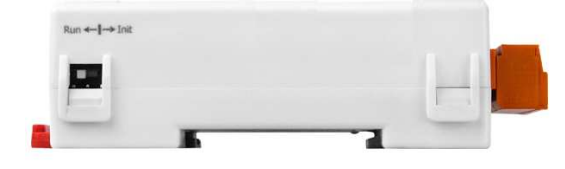

## • Rebooting the tM-Series Module in Normal Mode

Make sure the INIT switch is placed in the "Normal" position.

## Starting the Module Operation

After rebooting the tM-Series module, search for the module to make sure the settings have been changed. You can double click on the name of the module in the list to open

the configuration dialog box.

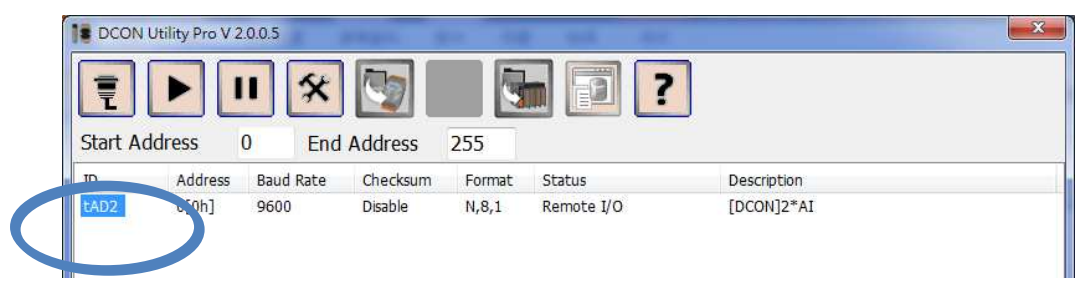

## **8** Modbus Address Mapping

| , laa. 000    | Description                                   |                                               |                          |                |           | Attribute |     |
|---------------|-----------------------------------------------|-----------------------------------------------|--------------------------|----------------|-----------|-----------|-----|
| 30001 ~ 30002 | Analog in                                     | Analog input value of channel 0 to 1          |                          |                |           |           | R   |
| 40001 ~ 40002 |                                               |                                               |                          |                |           |           |     |
| 40257 ~ 40258 | Analog inp                                    | out type code                                 | of channel               | 0 to 1         |           |           | R/W |
| 40481         | Firmware                                      | version (low                                  | word)                    |                |           |           | R   |
| 40482         | Firmware                                      | version (high                                 | n word)                  |                |           |           | R   |
| 40483         | Module na                                     | ame (low wo                                   | <sup>.</sup> d) , 0x2001 |                |           |           | R   |
| 40484         | Module na                                     | ame (high wo                                  | ord) , 0x0700            | C              |           |           | R   |
| 40485         | Module a                                      | Module address, valid range: 1 ~ 247          |                          |                |           |           | R/W |
| 40486         | Bits 5:0                                      |                                               |                          |                |           |           | R/W |
| 1             | Baud ra                                       | ate, 0x03 ~ 0                                 | x0A                      |                |           |           |     |
|               | Code                                          | 0x03                                          | 0x04                     | 0x05           | 0x06      |           |     |
|               | Baud                                          | 1200                                          | 2400                     | 4800           | 9600      |           |     |
| 1             | Code                                          | 0x07                                          | 0x08                     | 0x09           | 0x0A      |           |     |
| 1             | Baud                                          | 19200                                         | 38400                    | 57600          | 115200    |           |     |
|               | Bits 7:6                                      |                                               |                          |                |           |           |     |
|               | 00: no parity, 1 stop bit                     |                                               |                          |                |           |           |     |
|               | 01: no parity, 2 stop bits                    |                                               |                          |                |           |           |     |
|               | 10: even parity, 1 stop bit                   |                                               |                          |                |           |           |     |
|               | 11: odd parity, 1 stop bit                    |                                               |                          |                |           |           |     |
| 40488         | Modbus r                                      | esponse dela                                  | ay time in m             | s, valid range | e: 0 ~ 30 |           | R/W |
| 40489         | Host wate                                     | Host watchdog timeout value, 0 ~ 255, in 0.1s |                          |                |           |           | R/W |
| 40490         | Channel e                                     | Channel enable/disable, 00h ~ 03h             |                          |                |           |           | R/W |
| 40492         | Host watchdog timeout count, write 0 to clear |                                               |                          |                |           | R/W       |     |
| 40494         | 4mA unde                                      | 4mA under range threshold in 0.1mA, 0 ~ 40    |                          |                |           |           |     |
|               |                                               |                                               |                          |                |           |           |     |

| Address       | Description                                                                          | Attribute |
|---------------|--------------------------------------------------------------------------------------|-----------|
| 10129 ~ 10130 | Over/under range status of channel 0 to 1 for 4 ~ 20mA or 0 ~ 20mA ranges            | R         |
| 00129 ~ 00130 |                                                                                      |           |
| 00257         | Protocol, 0: DCON, 1: Modbus RTU                                                     | R/W       |
| 00258         | Protocol, 0: determined by 00257, 1: Modbus ASCII                                    | R/W       |
| 00261         | 1: enable, 0: disable host watchdog                                                  | R/W       |
| 00269         | Modbus data format, 0: hex, 1: engineering                                           | R/W       |
| 00270         | Host watch dog timeout status, write 1 to clear host watch dog timeout status        | R/W       |
| 00271         | 1: enable, 0: disable fast mode                                                      | R/W       |
| 00273         | Reset status, 1: first read after powered on, 0: not the first read after powered on | R         |